# **TS EAMCET-(B) -2023**

ADMISSIONS INTO B. PHARMACY/ PHARM.D / BIO TECHNOLOGY / BIO-MEDICAL-2023 (FOR BIPC STREAM ONLY)

### GOVERNMENT OF TELANGANA TELANGANA STATE COUNCIL OF HIGHER EDUCATION

## USER GUIDE for (TSEAMCET-B)-2023 ADMISSIONS

User Guide - Hand holding approach to the TSEAMCET-B Candidates

### (TSEAMCET-B) -2023: PROCESSING FEE PAYMENT,SLOT BOOKING AND OPTION ENTRY

The Candidate has to perform the following two activities before attending Certificate Verification:

- 1. Payment of Processing Fee
- 2. Slot Booking (Selection of HLC, Date & Time)

After attending Certificate Verification, the Candidate has to exercise Options.

#### PAYMENT OF PROCESSING FEE

1. Login to the student's website (<u>https://tseamcetb.nic.in</u>)

| TSEAMCET-B A Pay Processing Fee Verify Payment Status Slot Booking Contact Us Logov                                                                                                    | а                                                                                                    |  |  |  |  |  |  |  |  |  |  |  |  |  |
|----------------------------------------------------------------------------------------------------|----------------------------------------------------------------------------------------------------|--|--|--|--|--|--|--|--|--|--|--|--|--|
| TSEAMCET - 2023<br>ONLINE PAYMENT OF PROCESSING FEE FOR WEB COUNSELING<br>Candidate should pay Processing Fee & Book the Slot before attending for Certificate Verification                                                                       |                                                                                                    |  |  |  |  |  |  |  |  |  |  |  |  |  |
| STEPS TO PAY PROCESSING FEE                                                                                                    | Locan                                                                                                    |  |  |  |  |  |  |  |  |  |  |  |  |  |
| PROCESSING FEE TO BE PAID<br>Processing Fee: Rs 1200/- (IOC/BC): Rs.600/-(ISC/ST) can be paid by the candidate using credit card or debit card or through<br>net banking till 05-07-2023 only.                                                    | TSEAMGET Hall Ticket No                                                                                                    |  |  |  |  |  |  |  |  |  |  |  |  |  |
| How To PAY PROCESSING FEE<br>Enter TSEAMCET Hall Ticket No and TSEAMCET Registration No (as printed on TSEAMCET Hall Ticket) and Date of Birth<br>and Image Value and Click on Pay Fee Online. The candidate will be directed to payment gateway. | Date of Birth (colimn/ywy) Differ image value (cole- sensitive) Proceeding (cole- proceeding (cole- pr |  |  |  |  |  |  |  |  |  |  |  |  |  |
| IMPORTANT INSTRUCTIONS                                                                                                    | (B) NUN EX                                                                                                    |  |  |  |  |  |  |  |  |  |  |  |  |  |
| In the event of transaction failure amount will be credited back into your account after two working days.                                                                                                    | Pay Fee Online                                                                                                    |  |  |  |  |  |  |  |  |  |  |  |  |  |
| Contact nearest Help Line Centre for any other clarifications.                                                                                                    | Online Payment Status Print Receipt                                                                                                    |  |  |  |  |  |  |  |  |  |  |  |  |  |
| TRANSACTION CHARGES     Click to view nominal charges levied by respective banks/gateway which will be borne by customer.                                                                                                    | (I drawady gaid)<br>Enter TSEAMCET Hall Ticket No, TSEAMCET Replatration<br>No (as printed on TSEAMCET Hall Ticket), Date of Brith<br>and Image Value click on "Print Receipt" to view<br>payment details and click on "Online Payment Educat" if<br>your have already gaid the fee through Online Payment<br>and found transaction failed.                                                                                                    |  |  |  |  |  |  |  |  |  |  |  |  |  |

- i. Please enter the website: <u>https://tseamcetb.nic.in</u> in any Browser
- ii. Click on Pay Processing Fee which is available on the top of thewebsite as shown above.
- iii. Please enter the following to Pay Processing fee payment
  - a. (TSEAMCET-B) Hall Ticket Number
  - b. (TSEAMCET-B) Registration Number (which is available on TSEAMCET -B Hall Ticket)
  - c. Date of Birth in dd/mm/yyyy format
  - d. Enter Captcha as displayed on the screen

After entry of the above details, Click on the button Pay Fee Online

#### I. BASIC INFORMATION FORM :

The Basic Information Form as furnished in the TSEAMCET-B Application form will be displayed as follows

| Department of Technical Education | не                                      | Help Desk Phone Numbers : 7660009768, 7660009769 |                                 |  |  |  |  |  |  |  |
|-----------------------------------|-----------------------------------------|--------------------------------------------------|---------------------------------|--|--|--|--|--|--|--|
| S EAMCET-B                        | ay Processing Fee Verify Payment Status | Slot Booking Candidates Registration Can         | didates Login Contact Us Logout |  |  |  |  |  |  |  |
|                                   | TS EAMCET-(B) - 2                       | 2023 ADMISSIONS                                  |                                 |  |  |  |  |  |  |  |
| BASI                              | CINFORMATION AS FURNISHED BY THE CAN    | DIDATE WHILE FILLING TS EAMCETAPPLICATION        | FORM                            |  |  |  |  |  |  |  |
| Qualification Hall Ticket No      | 222 8831                                | Registration Number                              | 21556                           |  |  |  |  |  |  |  |
| TSEAMCET Hall Ticket No           | 4005051                                 | Ret                                              | 29376                           |  |  |  |  |  |  |  |
| Candidate Name                    | NAGILLAASHRITHA                         |                                                  |                                 |  |  |  |  |  |  |  |
| Father's Name                     | NAGILLA PRAVEEN KUMAR                   |                                                  |                                 |  |  |  |  |  |  |  |
| MaleFenale                        | FEMALE                                  | Caste Category                                   | 8C_D                            |  |  |  |  |  |  |  |
| Date of Birth                     | 2 200                                   | Year of Passing                                  | 2022                            |  |  |  |  |  |  |  |
| Local Area                        | ou                                      | Minority                                         | N                               |  |  |  |  |  |  |  |
| Fee Reinbursement Eligibility     | NO                                      | Minority Type                                    | NA                              |  |  |  |  |  |  |  |
| Matis                             | 0.00                                    | Marks in TS EAMCET                               | 49                              |  |  |  |  |  |  |  |
| Nationality                       | INDIAN                                  |                                                  |                                 |  |  |  |  |  |  |  |
| Caste                             | 8C_0                                    | Mobile Number                                    | 1                               |  |  |  |  |  |  |  |
|                                   | Special                                 | Category Status                                  |                                 |  |  |  |  |  |  |  |
| MCC                               | SportsbGames                            | CAP                                              | PH                              |  |  |  |  |  |  |  |
| Fishiby N                         | Fisibility N                            | Finibility N                                     | Finhity N                       |  |  |  |  |  |  |  |

The Candidate details as entered in TSEAMCET-B Application form are displayed (which cannot be edited /modified by the candidate). For any modifications, the same may pleasebe brought to the notice of Officials at the time of Certificate Verification.

The Special Category details like NCC/SPORTS/CAP/PH will be shown as **N** for all thecandidates before Certificate Verification.

The candidates eligible for NCC/SPORTS/CAP/PH/Anglo-Indian Categories have to attend at Government Polytechnic, Masab Tank as per the schedule given in List of HLCs Annexure-I placed in the website: <u>https://tseamcetb.nic.in</u>

#### Entry of Caste, Income Certificate and EWS Certificate details, if applicable

| SEAMCET-B                               | 1           | Pay Processing Fee  | Verify Payment Status | Slot Booking | Candidates Registration                                                                                                    | Cand     | idates Login   | Contact Us | Logout |  |  |  |  |  |
|-----------------------------------------|-------------|---------------------|-----------------------|--------------|----------------------------------------------------------------------------------------------------|----------|----------------|------------|--------|--|--|--|--|--|
| Enter MeeSeva details for the following |             |                     |                       |              |                                                                                                    |          |                |            |        |  |  |  |  |  |
| Caste Certificate Ap                    | plication 1 | No. CND022224062004 |                       |              | Income Certificate Applicat                                                                                                    | tion No. | 10022230442917 | 7          |        |  |  |  |  |  |
| Candidate                               | e Aadhaar   | No. 123456789012    |                       |              | EV/S Certificate Applicat                                                                                                    | tion No. |                |            |        |  |  |  |  |  |
| Mo                                      | sbie Numi   | ber 900000000       |                       |              |                                                                                                    | bi lisMe |                | 0          |        |  |  |  |  |  |
|                                         |             |                     |                       |              |                                                                                                    |          | [              |            |        |  |  |  |  |  |
|                                         |             |                     |                       |              | and the second second se |          |                |            |        |  |  |  |  |  |

- 1. Enter Caste Certificate Application Number issued by Mee Seva.
- 2. The candidate can claim for fee reimbursement by entering the parent Income Certificate Application number which is available on the Income Certificate issuedby Mee Seva.
- 3. The candidate can claim for EWS by entering the parent EWS Certificate Applicationnumber which is available on the EWS Certificate issued by Mee Seva.

4. The Mobile Number is important during Certificate Verification and Allotmentprocess. The OTPs will be sent to the Mobile number as given above. The candidate is required to give his/her parent mobile number.

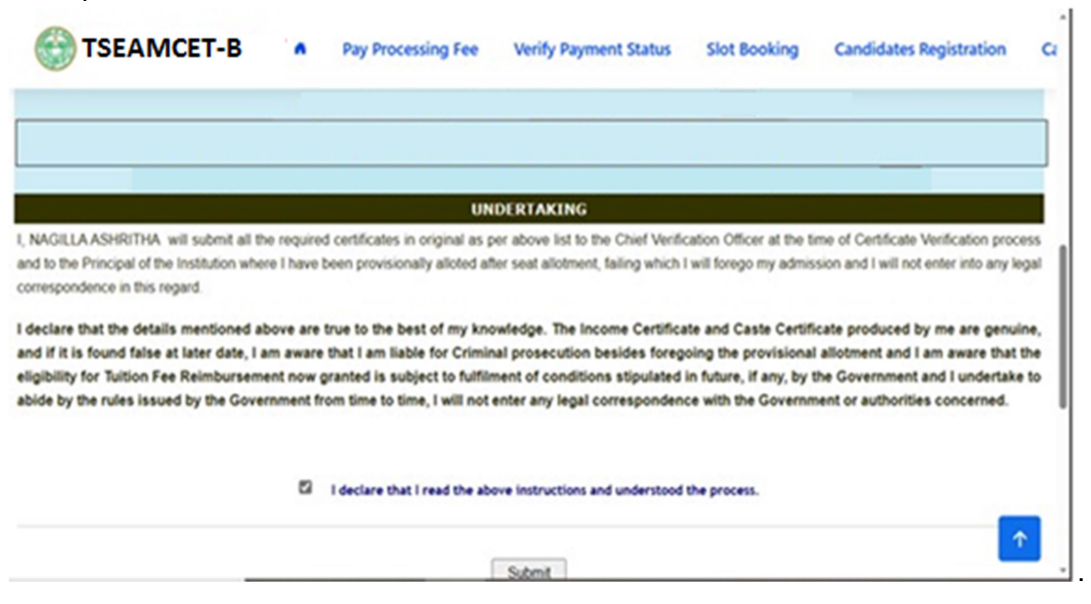

The following screen appears for payment of Processing Fee.

| TS EAMCET-B                                                                                                    | y Processing Fe                                              |                                                                                                    | n Candidates Login Contact Us Logout                                                                                                    |
|----------------------------------------------------------------------------------------------------|--------------------------------------------------------------|----------------------------------------------------------------------------------------------------|----------------------------------------------------------------------------------------------------|
| Elgoiny: N<br>Pronty 0<br>Remails                                                                                                    |                                                              | CAUTON :<br>You will be redirected to third party payment gateway<br>for payment of Processing Fee.<br>Click OK to Pay Fee using Internet Banking/ Debit/ Credit Cards through<br>BIDeak                                                       | Eligolity N<br>Phonty NA                                                                                                    |
| Case Certificate Application his<br>Candidate Authors his<br>Noble flumber                                                                                                | ofi 18484                                                    | Click Cancel if you are fxOT willing to pay but save details.                                                                                                    | optication No. etiteti ta                                                                                                    |
| n you eligible for PMI CARES who lost both penets cluring the<br>COV/D gandemic                                                                                           | NOV                                                          | If its, enter PM CAR                                                                                                    | NES Centificate No                                                                                                    |
| ERPULA JAGADISH will submit all the required certific<br>oted after seat allothert, failing which Lwill forego my adm                                                     | ties in original as p<br>vesion and I will no                | UNIOE REALENCE<br>or above list to the Chef Verfcation Officer at the time of Certificate Verfication p<br>it enter into any legal correspondence in this regard                                                                               | process and its the Principal of the Institution where I have been pro-                                                                                                    |
| rectars that the defaults mentioned above are true to th<br>timinal prosecution besides foregoing the provisions<br>overment and I rundertake to abide by the rules issue | e besit of my know<br>i alloftment and i<br>d by the Governm | whenge. The income certificate and casts Certificate produced by me are get<br>any event that the eligibility for Tation Fee Sensitivarement now granited is<br>ent from time to time, I will not enter any legal correspondence with the Gove | naree, and of it is bound table at later daw, I am aware that I am to<br>subject to hillment of conditions stipulated in future, if any<br>minnent or authorities concerned. |
|                                                                                                    |                                                              | D I declare that I read the above tratructions and understood the process.                                                                                                    |                                                                                                    |
|                                                                                                    |                                                              | Submit                                                                                                    |                                                                                                    |

#### **II. PAYMENT OF PROCESSING FEE:**

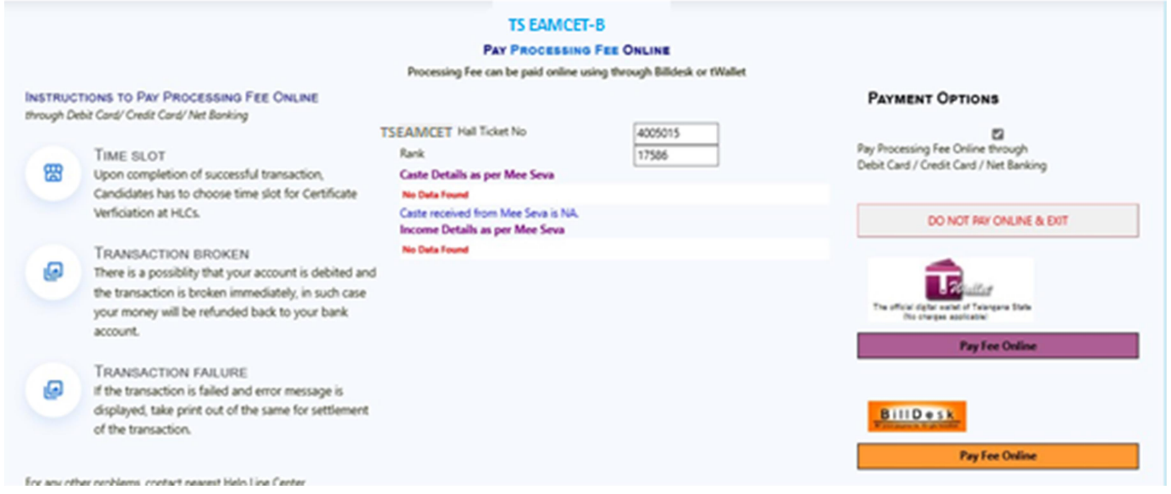

- 1. **Click on check box** as shown in the screen
- 2. Click on **Pay Fee Online** in one of the two payment modes
  - i. T-Wallet
  - ii. Bill Desk
- 3. Choose either payment through
  - i. Debit Card/ Credit Card or
  - ii. Net Banking
- **4.** Proceed for payment of processing Fee giving appropriate details for the amount displayed on the screen and click on **Make Payment for.**

| Payment Methods      |   | Cards                 | Merchant name<br>Telangana State Council of Higher |  |  |  |  |  |  |
|----------------------|---|-----------------------|----------------------------------------------------|--|--|--|--|--|--|
| Credit / Debit Cards | > | VISA 🌒 nutvys         | Education                                          |  |  |  |  |  |  |
| E Net Banking        | > | Card Number           | Order Id<br>4005015910163                          |  |  |  |  |  |  |
|                      |   | Expiration Date       | Payment Amount<br>₹1200                            |  |  |  |  |  |  |
|                      |   | Card Holder Name      |                                                    |  |  |  |  |  |  |
|                      |   | Make Payment for ₹600 |                                                    |  |  |  |  |  |  |

#### **III. VERIFY PAYMENT STATUS:**

1. Click on Verify Payment Status on Home page of <u>tseamcetb.nic.in</u> as shown in thefollowing screen to verify payment status incase to know about the status of transaction or unsuccessful transaction.

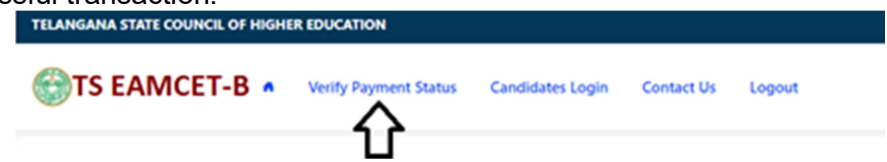

- Enter the following candidate details for verification of payment status in the above screen

   TSEAMCET-B Hall Ticket Number
  - ii. TSEAMCET-B Registration Number
  - iii. Date of Birth
  - iv. Enter image value
- 3. Click on Verify Payment Transaction if already done through T-Wallet / Bill Desk asshown above
- 4. The following screen is displayed indicating the status of the transaction(s) done already.

| 0                                | DEPARTMENT OF TEC               | CHNICAL EDUCATION                |                                      |                           |                |
|----------------------------------|---------------------------------|----------------------------------|--------------------------------------|---------------------------|----------------|
|                                  |                                 | TSEAMCET-(                       | B) -2023                             |                           |                |
|                                  |                                 | Print e                          | ь                                    |                           |                |
| Payment Request Date:            | 13 Jun 2023 07:36:44:000        | Request Id:                      | 4005015910163                        | Status:                   | SUCCESS        |
|                                  | Transcatio                      | ins found successful and sav     | ved. The details are given below.    |                           |                |
| Transaction Id :<br>Request Id : | XUR31203744156<br>4005015910163 | Transaction Date :<br>Fee Type : | 13 Jun 2023 07:50:04:000<br>PROCESS1 | Amount :<br>Description : | 600<br>Success |
| Payment Request Date:            | 13 Jun 2023 07:33:03:653        | Request Id:                      | 4005015798514                        | Status:                   | PENDING        |
|                                  | Venity th                       | he payment details for the at    | ove transaction                      |                           |                |
| Transaction Reference No :       |                                 | NA                               | Amount                               | NA                        |                |
| Transaction Date :               |                                 | NA                               | Description :                        | Transaction not found     |                |
| Auth Status:                     |                                 | NA                               | Bank Id:                             | NA                        |                |

- 5. If the transaction is successful, the status will be shown as Transaction foundsuccessful and saved in green .
- 6. If not successful, try once again for payment of processing fee or contact Help Deskon phone / email.

#### **IV. SLOT BOOKING :**

- 1. Enter website address: https://tseamcetb.nic.in
- 2. Check the Browser settings to disable Popup blocker
- 3. Click on Slot Booking on the Home page as shown in the following screen:

|   | TSEAMCET-B A Pay Processing Fee Verify Payment Status Slot Booking                                                                                                    | Contact Us Logout                                                                   |
|---|----------------------------------------------------------------------------------------------------|-------------------------------------------------------------------------------------|
|   | TSEAMCET - 2023<br>ONLINE SLOT BOOKING FOR CERTIFICA<br>Candidate has to pay Processing Fee before selecting Online Slot Boo<br>as per schedule.                                                                                                    | TE VERIFICATION<br>king for attending Certificate Verification<br>CANDIDATE DETAILS |
|   | SLOT BOOKING                                                                                                    | TSEAMCET Hall Ticket No                                                             |
|   | Processing Fee: Rs.1200/- (OC/BC), Rs.600/-(SC/ST) Enter TSEAMCET Hall Ticket No. TSEAMCET Registration No (as printed on TSEAMCET Hall Ticket) and Date of Birth and click Show Available Slots after payment of processing fee.                                                                                                    | Date of Birth Indiana/prob                                                          |
| ļ | The Candidate has to Change Category of the Student and select available Help Line Centre. Date Stime where he/she is interested to attend for Certificate verification. The candidate had to attend at the selected Help Line Centre (HLC) on the Date / Time booked through the candidate had to attend at the selected Help Line Centre (HLC) on the Date / Time booked through the candidate had to attend at the selected Help Line Centre (HLC) on the Date / Time booked through the candidate had to attend at the selected Help Line Centre (HLC) on the Date / Time booked through the candidate had to attend at the selected Help Line Centre (HLC) on the Date / Time booked through the candidate had to attend at the selected Help Line Centre (HLC) on the Date / Time booked through the candidate had to attend at the selected Help Line Centre (HLC) on the Date / Time booked through the candidate had to attend at the selected Help Line Centre (HLC) on the Date / Time booked through the candidate had to attend at the selected Help Line Centre (HLC) on the Date / Time booked through the candidate had to attend at the selected Help Line Centre (HLC) on the Date / Time booked through the candidate had to attend at the selected Help Line Centre (HLC) on the Date / Time booked through the candidate had to attend at the selected Help Line Centre (HLC) on the Date / Time booked through the candidate had to attend at the selected Help Line Centre (HLC) on the Date / Time booked through the candidate had to attend at the selected Help Line Centre (HLC) on the Date / Time booked through the candidate had to attend at the selected Help Line Centre (HLC) on the Date / Time booked through the candidate had to attend at the selected Help Line Centre (HLC) on the Date / Time booked through the candidate had to attend at the selected Help Line Centre (HLC) on the Centre (HLC) on the candidate had to attend the the selected Help Line Centre (HLC) on the candidate had to attend the the the the selected Help Line Centre (HLC) on the the the the the | Case-servicive)                                                                     |
|   | and booking. The canodate a new permittee in other than selected AUL. Canodate has to report 10<br>minutes before Starting of the opted Slot Time.<br>• Contact nearest Help Line Centre for any other clarifications.<br>• Enable pop-up window in browser settings to view and print <u>"Slot Booking Receipt</u> , if receipt                                                                                                    | Print Slot Booking Receipt Show Available Slots                                     |
|   | not visible.                                                                                                    |                                                                                     |

- 4. The following screen appears.
  - i. Select ALL for OC/BC/SC/ST candidates who are not under SpecialCategories viz PH/NCC/CAP/SPORTS/ANGLO-INDIAN
  - The candidates belonging to Special Categories PH/NCC/CAP/SPORTS/ANGLO-INDIAN can choose PH/NCC/CAP/SPORTS/ANGLO-INDIAN in Category of the Student as pertheir eligibility

| Telangana State Council of                                                                                                    | Higher Education                                                                                                    | Help Desk Phone Numbers : 7660009768, 7660009769 |  |  |  |  |  |  |  |  |  |  |  |
|----------------------------------------------------------------------------------------------------|----------------------------------------------------------------------------------------------------|--------------------------------------------------|--|--|--|--|--|--|--|--|--|--|--|
| O TSEAMCET-                                                                                                    | B  Pay Processing Fee Verify Payment Status Slot Booking Contact Us Logout                                                                                                    |                                                  |  |  |  |  |  |  |  |  |  |  |  |
| Slot is booked for Certificates Verfication. SMS to Mobile No 19000200000                                                             |                                                                                                    |                                                  |  |  |  |  |  |  |  |  |  |  |  |
| Category of the Student                                                                                                    | ALL V ALL means OC/BC/SC/ST ie. Other than PH/NCC/CAP                                                                                                    |                                                  |  |  |  |  |  |  |  |  |  |  |  |
| Select Help Line Centre (HLC)<br>Select any date on which you<br>would like to attend Centificate<br>Verification at above chosen HLC | Select HLC  Select HLC  Select | SIESHIDERABAD<br>BAD                             |  |  |  |  |  |  |  |  |  |  |  |

iii. Select the desired Help Line Center (HLC) as shown above

Select the date as shown in the screen below:

| O TSEAMCET-                                                          | 8 •     | Pa   | y Pro | cessi  | ng Fe | •      | Verit | y Payment Status Slot Booking Contact Us Logout                      |
|----------------------------------------------------------------------|---------|------|-------|--------|-------|--------|-------|----------------------------------------------------------------------|
|                                                                      |         |      |       |        |       | Slot   | is bo | ooked for Certificates Verfication. SMS to Mobile No :               |
| Category of the Student                                              | ALL     |      |       | ¥ /    | ALL m | eans O | C/BC  | /SC/ST le. Other than PH/NCC/CAP                                     |
| Select Help Line Centre (HLC)                                        | 99      | GOVE | RNME  | NT PC  | LYTER | HNIC   | CHAN  | DULAL BARADARI NEAR ZOO PARK , HYDERABAD, HYDERABAD . Dist:HYDERABAD |
| Select any date on which you                                         | <       |      | )     | uly 20 | 923   |        | >     |                                                                      |
| would like to attend Certificate<br>Verification at above chosen HLC | 360     | Tu   | We    | Th     | fr.   | Sa     | Su    |                                                                      |
|                                                                      | 26      | 27   | 28    | 29     | 30    | 1      | 2     |                                                                      |
|                                                                      | з       | 4    | 5     | 6      | 7     |        | 9     |                                                                      |
|                                                                      | 10      | 11   | 12    | 13     | 14    | 15     | 16    |                                                                      |
|                                                                      | 17      | 18   | 19    | 20     | 21    | 22     | 23    |                                                                      |
|                                                                      | 24      | 25   | 26    | 27     | 28    | 29     | 30    |                                                                      |
|                                                                      | $^{31}$ | - 1  | 2     | э      | 4     | 5      | 6     |                                                                      |

- iv. The Green indicates the available slots. Select the desired Date in Green
- v. The available time slots from 9:00 AM to 6:00 PM are displayed as below and choose the convenient time slot at desired HLC for Certificate Verification.

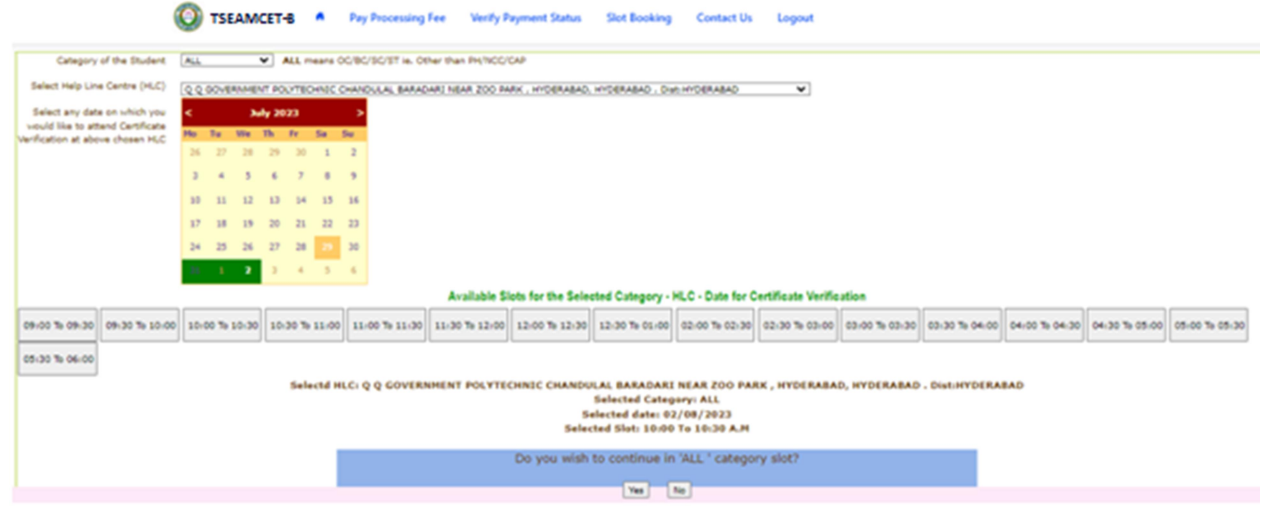

vi. The following screen appears if there are available slots at the chosen date and time for that HLC. Click Yes as given in the screen to confirm the Slot forCertificate Verification.

vii. On confirmation of the slot, the following screen appears

| Telangana State Council of Higher Educati                                                    | Help Desk Phone Numbers : 7660009768, 7660009769                                                                                                    |
|----------------------------------------------------------------------------------------------|----------------------------------------------------------------------------------------------------|
|                                                                                              | TSEAMCET-8-2023 ADMISSIONS                                                                                                    |
|                                                                                              | RECEIPT OF SLOT BOOKING Date 29/570202                                                                                                    |
| Candidate Name: AVYOOO<br>Father Name: DADOOOOX<br>Hall Ticker No.:546000000<br>Rank: 124400 |                                                                                                    |
|                                                                                              | Help Line Centre Details                                                                                                    |
|                                                                                              | HLC Name   HLC Address   Slot Date   Slot Time   Serial NoSlot Category   NT U COLLEGE OF ENGNNEERING KUKATPALLY/HYDERABAD/31 07 2023/02 00 To 02 30 PM/3   ALL |
|                                                                                              | Note: Canuladate has to report 10 minutes before starting of the optical Slot Time.                                                                             |

viii. On confirmation of the slot, the following screen may occur in some of theSystems, wherein the popup blocker in the Browser should be disabled.

| $\leftrightarrow \  \   , \  \   G$                     |   | ts              | ecet.  | nic.in           | /Slot             | t_Bo           | okir           | ng.as          | spx            |                |                |   |                |       |            |             |   |              |    |           |   |        |  |  |  |  | 0 | A E | , ☆ |  |
|---------------------------------------------------------|---|-----------------|--------|------------------|-------------------|----------------|----------------|----------------|----------------|----------------|----------------|---|----------------|-------|------------|-------------|---|--------------|----|-----------|---|--------|--|--|--|--|---|-----|-----|--|
| M Gmail 🖸                                               | t | tsecet.nic.in × |        |                  |                   |                |                |                |                | ×              |                |   |                |       |            |             |   |              |    |           |   |        |  |  |  |  |   |     |     |  |
|                                                         |   |                 | Conn   | ectior           | n is s            | ecur           | e              |                |                |                |                | ۲ | essing Fee     | ٧     | Verify Pay | ment Status | s | Slot Booking | Co | ontact Us | l | Logout |  |  |  |  |   |     |     |  |
| Categor<br>Select Help Lin                              |   | 2               | Pop-I  | ups ar<br>ed (de | nd re<br>fault)   | dire           | cts            |                |                |                |                |   | T ie. Other th | an Pi | PH/NCC/CA  | P           |   |              |    |           |   |        |  |  |  |  |   |     |     |  |
| Select any da<br>would like to at<br>Verification at ab |   | 6               | Cook   | ies an           | d site            | e da           | ta             |                |                |                |                | ۲ |                |       |            |             |   |              |    |           |   |        |  |  |  |  |   |     |     |  |
|                                                         | 1 | ¢               | Site s | etting           | S                 |                |                |                |                |                |                | Ø |                |       |            |             |   |              |    |           |   |        |  |  |  |  |   |     |     |  |
|                                                         | _ |                 |        | 1                | 0 1<br>7 1<br>4 2 | 11<br>18<br>25 | 12<br>19<br>26 | 13<br>20<br>27 | 14<br>21<br>28 | 15<br>22<br>29 | 16<br>23<br>30 |   |                |       |            |             |   |              |    |           |   |        |  |  |  |  |   |     |     |  |
|                                                         |   |                 |        | 3                | 1                 | 1              | 2              | 3              | 4              | 5              | 6              |   |                |       |            |             |   |              |    |           |   |        |  |  |  |  |   |     |     |  |

- ix. The candidate will receive the confirmation of the slot booking date and time and slot through SMS.
- x. All the Special Category candidates can choose NCC/SPORTS/CAP/PH/ANGLO-INDIAN instead of ALL as per their eligibilityand the Candidates are required to refer Detailed Notification as per the schedule given in List of HLCs Annexure-I placed in the website: <u>https://tseamcetb.nic.in</u>

#### V. CERTIFICATE VERIFICATION:

- 1. The Candidate is required to attend Certificate Verification on the slot bookedHLC on the Date & Time without fail.
- 2. After Certificate Verification, the Candidate will be given Receipt of Certificate (ROC)
- 3. During Certificate Verification, the Candidate is required to check with Registration/Verification Officers at HLC whether his/her Mobile Number is correctly entered.
- 4. The candidate will receive Login Id through SMS to the Registered Mobile as soon as the Certificate Verification is completed. This Login id SMS is confidential and should not be shared with anyone and has to be saved throughout the counseling process is completed.